### **Contratante Estipulante**

### 1. Acesso ao portal

O Portal WEB é a ferramenta onde o contratante estipulante ira utilizar, para acessá-lo, selecione o tipo de usuário "Estipulante/Contratante", informe usuário e senha e clique em "Entrar".

|          | Tipo de usuário: Estipulante / Contratanti V |  |
|----------|----------------------------------------------|--|
| 52       | Senha: Esqueci minha senha                   |  |
| C. Maria | Aviso de cookies                             |  |
|          |                                              |  |
|          | 🗘 Entrar                                     |  |

Após o login, serão apresentados contrato e produto do estipulante/contratante e, ao lado esquerdo, o menu de opções.

| Estipulante: Empresa teste<br>Otraur acesso: 02/05/2023 10:09:0 | I Usuario, tenta<br>12 | Eoul não informado   |                |                          |                                          |
|-----------------------------------------------------------------|------------------------|----------------------|----------------|--------------------------|------------------------------------------|
| Pigina Inicial                                                  | 2                      |                      | Contrato       |                          | Produto                                  |
| Beneficiário                                                    | 0                      | 10                   | contrato       |                          | Floduto                                  |
| Dossili beneficierio                                            |                        |                      |                |                          |                                          |
| Consultus                                                       | - <b>G</b>             | NF do comment        | \$2134         | Produtt                  | PRODUTO TESTE                            |
| Aeroaklade                                                      | 0                      | Endputwine           | Errpress tests | Norte fartasia           | PRODUTO TESTE                            |
| clicitoções pendertes                                           | 0                      | Data de contratoção: | 01/01/2023     | Segmentação assistencial | Ambulatorial + Hospitaler com Obstetrici |
| wantesção                                                       | 0                      | Data de aprovação:   | 29/03/2022     | Periocolo ANS            | 777777777                                |
| Consulta roi de procedimentos                                   |                        | Stracht              | Aprovade       | Abrangitecie geográfice  | Grupo de municípios                      |
| Comunicados                                                     | 0                      |                      |                | Padrilo de acomodeçilo:  | (individual)                             |
| leietórice                                                      | 0                      |                      |                |                          |                                          |
| Sentão de arguivos                                              | 0                      |                      |                |                          |                                          |
| iadia médico                                                    |                        |                      |                |                          |                                          |
| Auror sector                                                    |                        |                      |                |                          |                                          |
| uestionário de Deminião                                         |                        |                      |                |                          |                                          |
| tivacidado e segurança                                          | 0                      |                      |                |                          |                                          |
| coall                                                           |                        |                      |                |                          |                                          |

### 2. Beneficiário

#### 2.1 Consulta, alteração e rescisão

Ao clicar na a opção "**Consulta, alteração e rescisão**" será apresentado todos os beneficiários administrado pela empresa estipulante /contratante. Caso queria uma pesquisa mais especifica utilizem os filtros.

| Enlipularite: Empresa teste i Un<br>Unine scale: 02/05/2023 50:09:63                              | aans teste   Dear) n& | antormado | 6        |                      |                |               |             |                   |                       |          |          |
|---------------------------------------------------------------------------------------------------|-----------------------|-----------|----------|----------------------|----------------|---------------|-------------|-------------------|-----------------------|----------|----------|
| Pigina techni<br>Terreticale                                                                      | Ações                 | - 77      | Impr     | rimir relatório      | Ben            | eficiários    | 8           |                   |                       |          |          |
| Consulta, alteração e rescaleo<br>I Inclus beneficiánios<br>- Movimentação baneficiánios por lose | Films<br>Beneficieri  |           |          |                      | Carter         | irta [        | P           | Consultar         | espila e-srçade       |          |          |
| Dotalil beneficiario                                                                              |                       |           | carearia | Tipo de date         | Other          | . North and   | Del         | 12124/2023        | ALE (10/05/2121       | 100      |          |
| tarmultan (                                                                                       | 3                     | neer CA   | 10.5010  | D. C. Deta rescalato | C cara reparae | SCHEEPLINE .  | -           | 04/20060 and      | - Buacks              |          |          |
| kensalidade (                                                                                     | Vincuio es            | 80        |          | ♥ Manicula           |                |               |             | O Todos           | Atio Oli              | dia .    |          |
| cilctações pendentes                                                                              | Streetinday           | -         |          | er.                  |                |               | 0 5h        | cito Trabalhata I | Terr els activitation | 191      |          |
| utorização (                                                                                      | 0                     |           |          | 1                    |                |               | Constant of |                   | 1210011401010         | lood .   |          |
| consulta noi de procedimentos                                                                     | 3 - Beneficiári       | 05        | 100000   |                      |                |               | x 1-111     |                   | an soone a            | 10       |          |
| Xomunication (                                                                                    | Bonefic               | iário C   | arteira  | Dt contratação D     | t prov roscisā | o Dt rescisão | Vinculo     | Titular           | Titularidade          | Situação | Dt nesci |
|                                                                                                   | Maria                 | de Silve  | 999      | 01/01/2025           |                |               |             |                   | Titular               | Atre     | 01/01/1  |
| estão de arquivos                                                                                 | D José d              | a Sitva   | 0007     | 01/02/2023           |                |               |             | Marié da Silve    | Dependente            | Alvo     | 01/05/1  |
| ala médico                                                                                        | E U João d            | a Silva   | 0000     | 01/02/2023           |                |               |             |                   | Titulac               | A940     | 01/01/1  |
| Berar series                                                                                      |                       |           |          |                      |                |               |             |                   |                       |          |          |
| auestionário de Deminsão                                                                          |                       |           |          |                      |                |               |             |                   |                       |          |          |
| itivacidade e segurança                                                                           | 6                     |           |          |                      |                |               |             |                   |                       |          |          |
|                                                                                                   |                       |           |          |                      |                |               |             |                   |                       |          |          |

Selecione o beneficiário para habilitar a opção "**Ações**". Aparecera uma lista de ações que serão aplicadas especificamente para o beneficiário selecionado.

Ao clicar em **"Detalhe"** a administradora poderá fazer alterações de dados cadastrais do beneficiário.

| Estipulante: Empresa teste   Un<br>Ubtaur annau 02/05/2023 10:09:03 | name teste ( | Essi não inform       | ado       |                   |                                       |                |         |                   |                   |          |             |
|---------------------------------------------------------------------|--------------|-----------------------|-----------|-------------------|---------------------------------------|----------------|---------|-------------------|-------------------|----------|-------------|
| Página inicial                                                      | Aster        | _                     | l leve    | dinik mistódo     | Ber                                   | eficiário      | 5       |                   |                   |          |             |
| Baneficiário                                                        | · Solo       | citar 2º via carteira |           |                   | 1023                                  | 12112312123    | 17      |                   |                   |          |             |
| <ul> <li>Corouta, ataração e rescubo</li> </ul>                     | * Resk       | oindir contrato       | -         |                   |                                       | Sec. 19 (2016) | 11      |                   |                   |          |             |
| » Incluir beneficièrice<br>Montecentre la beneficiérie a seclete    | » Alter      | rar vinculo           |           |                   | Carl                                  | ineta (        | P       | Connettar A       | wasing averages   |          |             |
| Donald beneficial an inclusion par use                              | + Apbe       | es beneficiário       | 100000    | Tipo de data      | -                                     | 10000000000    | 1       |                   | and provident of  |          |             |
|                                                                     | > Solo       | otar reparate         | Data adea | io 🗆 Deta rescisi | o O Data Nepesar                      | Nenhuma        | De)     | 02/04/2023 MR     | AM ( 1215-0121    | Det.     |             |
| Coroullan                                                           | + After      | nar data de           |           | an Masso          |                                       | -              | -       |                   | - Straght         |          | 1           |
|                                                                     | + Alber      | ner localização       | -         | ·                 | · · · · · · · · · · · · · · · · · · · |                | -       | O Tetto           | a 🖪 Abie Oli      | ative:   |             |
| Solicitações ponderates                                             | 30           | b-emplorete:          | <u> </u>  | Pt                |                                       |                | 0 Stu   | ição Trabalhista: | Dere unseglic ind | a 141 (  |             |
| Autorização                                                         | 2 0.0        | and the second        |           |                   |                                       |                |         |                   |                   |          |             |
| Consulta rol de procedimentos                                       | 3 - Be       | nencianos             |           |                   | P-DOWNER DOWNER DOWN                  |                |         |                   | -                 |          | P-MORE TO A |
| Conseilados                                                         | 0            | Beneficiário          | Carteira  | Dt contrateção    | Dt prev reacist                       | to Dt rescisão | Vinculo | Titular           | Titularidade      | Situação | Dt nascin   |
| Relatórios                                                          |              | Maria da Silva        | 999       | 01/01/2023        |                                       |                |         |                   | Titalm            | Alivo    | 03/01/16    |
| Gestão de arquivos                                                  | o 🖽 I        | 🗋 José da Silva       | 0007      | 01/02/2023        |                                       |                |         | Maria da Silva    | Dependente        | Atvo.    | 01/01/19    |
| Gula médico                                                         | 間に           | Julio de Silva        | 0008      | 01/02/2023        |                                       |                |         |                   | Titulai           | Abro     | 01/01/14    |
| Aberrar service                                                     |              |                       |           |                   |                                       |                |         |                   |                   |          |             |
| Questionário de Demissão                                            |              |                       |           |                   |                                       |                |         |                   |                   |          |             |
| Privacidade e segurance                                             | 0            |                       |           |                   |                                       |                |         |                   |                   |          |             |
|                                                                     |              |                       |           |                   |                                       |                |         |                   |                   |          |             |

### 2.2 Incluir beneficiários

Ao clicar na a opção "**Incluir beneficiário**", a administradora solicita a inclusão de um novo beneficiário e acompanhar status de solicitações anteriores. Ficará visível ate o processo ser finalizado.

### omnisaude.co

|                                                               |       |                         | 1.1                     |                     |                               |          |
|---------------------------------------------------------------|-------|-------------------------|-------------------------|---------------------|-------------------------------|----------|
| Pilgina Inicael                                               |       |                         |                         | (BA)6               |                               | -        |
| Beneficialeto                                                 | 0     | Datus                   | V Data soft-dar (12042) | 11 ## (02:05:2023   | TEL P Consultar 🔂 Novo        |          |
| Consulta, alteração e rescisão                                |       |                         |                         |                     | 0                             | - 72     |
| a inclur beneficianos<br>Mourrentacilo beneficiários por lote |       | -10                     | Solicitaçõe             | s em aberto         |                               |          |
| Donail beneficiário                                           | Solid | stação Beneficiário     | Deta solicitação        | Data liberação      | Status                        |          |
| Consultan                                                     | 0     | 3 Fiño do João de Silve | 29/04/2023 10:47:27     | 29/04/2023 10:49 25 | Adealio en aberto no contrato | 25 16 12 |
| Wonsalidade                                                   | 0     |                         |                         |                     |                               |          |
| Solicitações pendentes                                        | 0     |                         |                         |                     |                               |          |
| Autorização                                                   | 0     |                         |                         |                     |                               |          |
| Consulta tol de procedimentos                                 |       |                         |                         |                     |                               |          |
| Comunicados                                                   | 0     |                         |                         |                     |                               |          |
| Substitution                                                  | D.    |                         |                         |                     |                               |          |
| Gestão de arquivos                                            | . 6   |                         |                         |                     |                               |          |
| iula médico                                                   |       |                         |                         |                     |                               |          |
| Checar series                                                 |       |                         |                         |                     |                               |          |
| Questionário de Demisaão                                      |       |                         |                         |                     |                               |          |
| Privacidade e segurança                                       | 0     |                         |                         |                     |                               |          |
| Logott                                                        |       |                         |                         |                     |                               |          |

Ao Clicar em novo, administradora preenchera todos os dados cadastrais para que o contrato seja validado. Caso tenha alguma informação o sistema notificará o campo a ser preenchido. O sistema só irá disponibilizar a opção enviar após todas inconsistências serem preenchidas.

| Ngina Inicial                                                                                                    | S                                                                                                    | olicitação de 1                                                                                                 | nclusão de Beneficiário                                                                                         | 0    |
|----------------------------------------------------------------------------------------------------|----------------------------------------------------------------------------------------------------|----------------------------------------------------------------------------------------------------|----------------------------------------------------------------------------------------------------|------|
| eraldes 🐞                                                                                                    |                                                                                                    |                                                                                                    |                                                                                                    | 2479 |
| Consulta, alteração e resmaño                                                                                                    |                                                                                                    |                                                                                                    |                                                                                                    |      |
| Richar beneficiales                                                                                                    | p-Dadoe persona flama                                                                                           |                                                                                                    |                                                                                                    |      |
| Meuimentação benaficiános por lote                                                                                                    | * Date de jui                                                                                                   | And and a second second                                                                                         |                                                                                                    |      |
| naið beruffsálatu                                                                                                    | Martin L                                                                                                    | Concession of the second second second second second second second second second second second second second se |                                                                                                    |      |
| nsullas 👘                                                                                                    | Monte autor                                                                                                    |                                                                                                    |                                                                                                    |      |
| (a)                                                                                                    | the second second second second second second second second second second second second second second second se | 1                                                                                                    | Catholic settings                                                                                               |      |
| kitaglies penderten                                                                                                    | Dava da                                                                                                    |                                                                                                    | in the second second second second second second second second second second second second second second second |      |
| atacle (0)                                                                                                    | reas climarity                                                                                                  |                                                                                                    | Editaria costi 1                                                                                                |      |
|                                                                                                    | Casumenta                                                                                                    |                                                                                                    | Certellis de casamenter                                                                                         |      |
| in the second second                                                                                                    | Hardnewiklade                                                                                                   |                                                                                                    |                                                                                                    | ¥.   |
| Contraction of the second second second second second second second second second second second second second s                                                                                                    | Sexe _                                                                                                    |                                                                                                    |                                                                                                    | ÷    |
| ello de argutent                                                                                                    | Norce de más                                                                                                    |                                                                                                    |                                                                                                    |      |
| as médice                                                                                                    | Nauros der post                                                                                                 |                                                                                                    |                                                                                                    | 10   |
| arrar sortha                                                                                                    | RA protectpico                                                                                                  | 9,0                                                                                                    | Example Associations:                                                                                           | ¥.   |
| uestionário de Demissão                                                                                                    | State and a state                                                                                               | 35.1                                                                                                    | CONTRACTOR OF ST                                                                                                |      |
| vacidada e aegurança 🔅                                                                                                    | Resulting from                                                                                                  |                                                                                                    |                                                                                                    |      |
| and the second second | CIW                                                                                                    |                                                                                                    | senante de That albutar                                                                                         |      |
| ACC                                                                                                    | E-mail                                                                                                    |                                                                                                    |                                                                                                    |      |
|                                                                                                    | torrerbcanter                                                                                                   |                                                                                                    |                                                                                                    |      |

### 2.3 Movimentação de beneficiário por lote

Será disponibilizado a opção de inclusão de beneficiário por lote (que são a importação de uma quantitativa elevada de beneficiários no plano). Devera seguir um layout especifico disponibilizado pela Operadora.

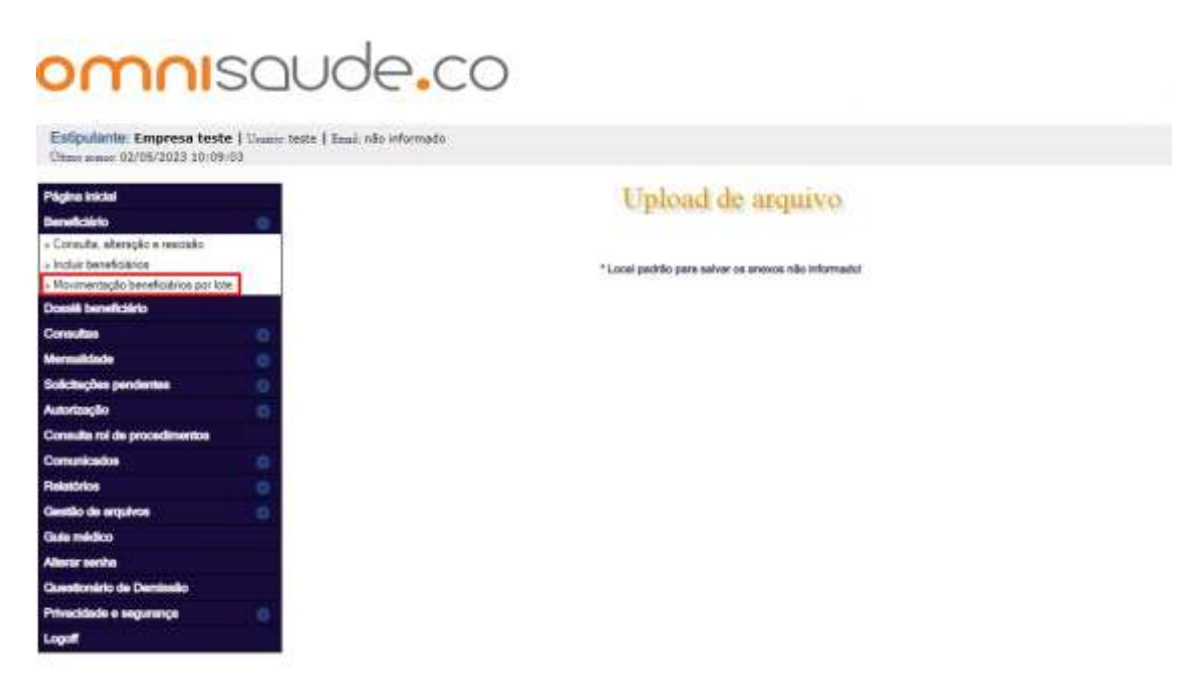

3. Dossiê do beneficiário

Será disponibilizado o Dossiê de todos os beneficiários que estejam dentro do contrato para o estipulante /contratante.

| Pégina inicial                |   | STOL N     |     | 59 - 42531   | Gerorik Matte | 2000     | <5.05 |
|-------------------------------|---|------------|-----|--------------|---------------|----------|-------|
| Buneficialito                 | 0 | Cartametra |     | Baneficiário |               | Nacmants | /dede |
| Dossié beneficiário           |   | 1          | 100 |              |               |          |       |
| Consultas                     | 0 |            |     |              |               |          |       |
| Nonsalklade                   | 0 |            |     |              |               |          |       |
| Solicitações pendentes        |   |            |     |              |               |          |       |
| Naturação                     | 0 |            |     |              |               |          |       |
| Consulta nel de procedimentos |   |            |     |              |               |          |       |
| Comunicados                   | 0 |            |     |              |               |          |       |
| Relatórios                    | 0 |            |     |              |               |          |       |
| Gentilo de arguivos           | 0 |            |     |              |               |          |       |
| Dute médico                   |   |            |     |              |               |          |       |
| Alterar sentia                |   |            |     |              |               |          |       |
| Questionário de Demissão      |   |            |     |              |               |          |       |
| Privacidade o segurança       | 0 |            |     |              |               |          |       |
|                               |   |            |     |              |               |          |       |

- 4. Consultas
- 4.1 Consulta Solicitações

Ao clicar na a opção "**Consulta Solicitações**" será apresentado os status de solicitações aberta pela estipulante / contratante feita a aba "**Beneficiário**" para acompanhamento da mesma.

### omnisaude.co

| ligina inicial                                                                                                    | Country 1                                   | 1.00        | Solicitz     | ação de Carteiras |            |                |
|----------------------------------------------------------------------------------------------------|---------------------------------------------|-------------|--------------|-------------------|------------|----------------|
| eneficiele                                                                                                    | · Sold parters                              |             | Souch        | ique de entrenes  |            |                |
| castili beneficiário                                                                                                    | + Sofic rescisão                            | eneficiario | Status       | Data envio        | Situacilo  | Entécio        |
|                                                                                                    | <ul> <li>Solic attenside vinculo</li> </ul> | -           | Loss persons | 23020027          | Provinter  | MANIBARRE      |
| ionaulter sciicitações                                                                                                    | <ul> <li>Solic attenção</li> </ul>          |             | Car and a    | 0205.0075         | Province - | All a share be |
| constant cardinopee                                                                                                    | > Solic mpasse                              |             | rive beaus   | 43/09/2023        | Frankeste  | NOC ODERATIO   |
| toneultar indice de respuerer                                                                                                    | > Solic inclusits benef                     | (a)         | Lote permin  | 03/00/023         | Proveine   | Mbo tiberardio |
| Consulter tabels de preço                                                                                                    |                                             |             |              |                   |            |                |
| makiste                                                                                                    | 0                                           |             |              |                   |            |                |
| icitações pendentes                                                                                                    | 0                                           |             |              |                   |            |                |
|                                                                                                    |                                             |             |              |                   |            |                |
| turtaqão                                                                                                    | 0                                           |             |              |                   |            |                |
| nuricação<br>municados                                                                                                    |                                             |             |              |                   |            |                |
| ketangko<br>markadan<br>katitan                                                                                                    |                                             |             |              |                   |            |                |
| nortraglio<br>manénatra<br>natéritos<br>natéritos                                                                                                    |                                             |             |              |                   |            |                |
| torização<br>manéculos<br>intéritos<br>etilio de arguieros<br>in médico                                                                                                    |                                             |             |              |                   |            |                |
| netangko<br>mantenkon<br>indotos<br>indotos<br>in miditos<br>anne senta                                                                                                    |                                             |             |              |                   |            |                |
| norisação<br>mandesaños<br>inátivitos<br>ais mádico<br>ais mádico<br>anter norita<br>anteriodos                                                                                                    |                                             |             |              |                   |            |                |
| Anticoglo<br>matécolos<br>Anticios<br>Anticios<br>Anticos<br>Anticos |                                             |             |              |                   |            |                |

### 4.2 Consultar carências

Ao clicar na a opção "Consulta carência" será apresentado todos os beneficiários administrados pela empresa estipulante /contratante, caso queria uma pesquisa mais especifica utilizem os filtros.

| Págine Inicial                              | films          |                                  | T 20 1//                             |                                              |
|---------------------------------------------|----------------|----------------------------------|--------------------------------------|----------------------------------------------|
| Bereficieto                                 | C Servicienc   |                                  | Latentia                             | Data adesão de: 10/0/2022 = 406 (32/0/2023 = |
| Dossiê beneficiário                         | Opinites       | E Secelular con calinca en abeto | C Baneficities con confects features | 22 Consultar                                 |
| Consultan                                   | 0              |                                  |                                      | F Ret Ir                                     |
| + Consultar solicitações                    |                |                                  | Beneficiários com carôncias          |                                              |
| Consultar continues     Consultar continues |                | Beneficiário                     |                                      |                                              |
| » Cornultar tabela de preço                 | Joks de Silve  |                                  |                                      | Dealtra                                      |
| Mercolidade                                 | José da Silva  |                                  |                                      | Destine                                      |
| Solidações pendentes                        | Maria da Bilve |                                  |                                      | Ondre                                        |
| Autorização                                 | 0              |                                  |                                      |                                              |
| Consulta rol de procedimentos               |                |                                  |                                      |                                              |
| Comunicados                                 | 8              |                                  |                                      |                                              |
| Relativios                                  | 0              |                                  |                                      |                                              |
| Gentão de arquivos                          | 0              |                                  |                                      |                                              |
| Gule médico                                 |                |                                  |                                      |                                              |
| Alterar sentra                              |                |                                  |                                      |                                              |
| Questionário de Demissão                    |                |                                  |                                      |                                              |
| Privacidade e segurança                     | 0              |                                  |                                      |                                              |
| Logot                                       |                |                                  |                                      |                                              |

Ao clicar em "Detalhes" serão apresentadas todas as carências em aberto, beneficiário com carência finalizada ou ambos, dependendo do filtro que estiver marcado.

| Estipularile: Empresa teste<br>Chausanas: 02/05/2023 10:09:0                                                                                                    | 1 Gwaino teste   Email não informado<br>IS |                                                                                                    |
|----------------------------------------------------------------------------------------------------|--------------------------------------------|----------------------------------------------------------------------------------------------------|
| Pilgina Inicial                                                                                                    | Consulta de                                | carências                                                                                                    |
| Beneficiário                                                                                                    | • • • • • • • • • • • • • • • • • • •      | CALCULATION CONTRACTOR OF CONTRACTOR OF CONTRACTOR OF CONTRACTOR OF CONTRACTOR OF CONTRACTOR OF CONTRACTOR OF C |
| cossiè beneficiàrio                                                                                                    | Beneficiário: João da Silva                |                                                                                                    |
| Consultas                                                                                                    | Carên                                      | ncias                                                                                                    |
| Consultar solicitações                                                                                                    | Classificação não informada                | Data de vigência                                                                                                |
| Consultar carifrician                                                                                                    | CARDIACA - COD 91010021                    | 9107/9029                                                                                                    |
| Consulter indice de reajuste                                                                                                    | CARDIACA - COD 91010022                    | 21/07/2023                                                                                                    |
| Consultar tabela de preço                                                                                                    | CONSULTAS MEDICAS                          | 03/03/2023                                                                                                    |
| ensshade                                                                                                    | EXAMES DE DIAGNÓSTICO                      | 31/07/2023                                                                                                    |
| dictoções pendentes                                                                                                    | EXAMES ESPECIAIS                           | 02/05/2023                                                                                                    |
| antaquio                                                                                                    | EXAMES SIMPLES                             | 02/04/2023                                                                                                    |
| ensulta rol de procedimentos                                                                                                    | INTERNAÇÕES                                | \$1707/2023                                                                                                    |
| omunicados                                                                                                    | INTERNAÇÕES PSIQUIÁTRICAS                  | 01/07/2023                                                                                                    |
| and the second second sec | MIGRAÇÃO NOVAS COBERT                      | 31/87/8823                                                                                                    |
| and the second second                                                                                                    | PARTOS                                     | 26/11/2023                                                                                                    |
| esso de sidnivos                                                                                                    | FROCEDIMENTOS AMBULATORIAIS                | 51/07/2023                                                                                                    |
| aa médico                                                                                                    | PROCEDITOS ALTA COMPLEXIDADE               | \$1497/2023                                                                                                    |
| erur seriha                                                                                                    | QUIMIO - RADIOTERAPIA                      | 01/07/0029                                                                                                    |
| unationário de Demissão                                                                                                    | RESGATE                                    | 02/04/2023                                                                                                    |
| rivecidade e segurança                                                                                                    | REBBONANCIA                                | 34/07/2023                                                                                                    |
| logoff                                                                                                    | TERAPAS                                    | 31/07/2023                                                                                                    |
| 0.000                                                                                                    | URGÊNCIA E EMERGÊNCIA                      | 02/02/2023                                                                                                    |

### 4.3 Consultar índice de reajuste

Será disponibilizado os índices de reajuste para que o empresa estipulante/contratante possa acompanhar.

| Estipulante: Empresa teste   Usualo teste   Zaalo não informado<br>Utana anexe: 02/05/2023 10:09:03 |                    |
|----------------------------------------------------------------------------------------------------|--------------------|
| Pógina trácial                                                                                      | Índice de Regiuste |
| Beneficiario 💿                                                                                      | Indice de Reajusce |
| Donsili beneficiério                                                                                |                    |
| Consultos                                                                                           | Sem registros      |
| « Consultar solicitações                                                                            |                    |
| <ul> <li>Consultar caréholas</li> </ul>                                                             |                    |
| <ul> <li>Consultar indice de respuste.</li> </ul>                                                   |                    |
| > Consultar tables de preço                                                                         |                    |
|                                                                                                    |                    |
| Solicitações pendentes 🔘                                                                            |                    |
| Autorização                                                                                         |                    |
| Consulta rol de procedimentos                                                                       |                    |
| Comunicados                                                                                         |                    |
| Paintition O                                                                                        |                    |
| Gastão de arquivos                                                                                  |                    |
| Guia médico                                                                                         |                    |
| Aberar autos                                                                                        |                    |
| Questionário de Demissão                                                                            |                    |
| Privacidade e angurança                                                                             |                    |
| Logoff                                                                                              |                    |

#### 4.4 Consultar tabela de preço

Será disponibilizado tabela de preço para que a empresa estipulante/contratante possa acompanhar.

### omnisaude.co

| Chass acaus: 02/05/2023 10:09:0             | 13 | in the  |           |              |             |               |               |                  |                  |               |          |           |            |
|---------------------------------------------|----|---------|-----------|--------------|-------------|---------------|---------------|------------------|------------------|---------------|----------|-----------|------------|
| Página inicial                              |    | -       |           |              |             |               |               | 78               |                  |               |          |           |            |
| Deneficiário                                | 0  |         |           | Produttor [2 | ROOUTO TES  | TE P          | In MILE, 7777 | 777777 🛩         | Tabeio de preço: | Tubelo Hainer |          | ×.        | P Constitu |
| Donaiti bereficiário                        |    |         |           |              |             |               |               | autoprovente inc | 200-000000       |               |          |           |            |
| Consultas                                   |    |         |           |              |             |               |               | Tabela d         | e preço          |               |          |           |            |
| <ul> <li>Consultar scilicitações</li> </ul> |    | 1       |           |              |             |               |               |                  |                  |               |          |           |            |
| Consultar carénciae                         |    | Nome    | Tabela    | Dete in      | icio vigilm | cia De        | sta fim vig   | Incia Data I     | beração Da       | ta contrato   | Proposta | de adesão | Qtd de v   |
| Consultar indice de reapulte                |    | Tabela  | Master    | 01           | 01/2023     | 04 (2)        |               | 17/0             | 0/2023           | 12            |          | in        | P480       |
| Mensalidade                                 |    | 1       |           |              |             |               |               | Faixa            | etária           |               |          |           |            |
| Sciklingfes pendentes                       |    |         |           |              |             |               |               | 7010 X024 C      | 905/P04000       | _             |          |           |            |
| Autorização                                 | 0  |         | 1 million | -            | -           | in the second | 0             | Concerne and     | Não              |               | -        |           |            |
| Consulta rol de procedimentos               |    | inicial | final     | inicial      | final       | Inicial       | atual         | subsidiado       | subsidiado       | acréscimo     | minimo   | adaptação |            |
| Comunicados                                 | 0  | 0       | - 90      | 2            |             | 1500.00       | 1500.00       | 0.00             | 0.00             | 0%            | -        | -         | Registes   |
| Reductions .                                |    |         |           |              |             |               |               |                  |                  |               |          |           |            |
| Gestão de arquivos                          | 0  |         |           |              |             |               |               |                  |                  |               |          |           |            |
| Quia midico                                 |    |         |           |              |             |               |               |                  |                  |               |          |           |            |
| Vierar serba                                |    |         |           |              |             |               |               |                  |                  |               |          |           |            |
| Questionário de Demissão                    |    |         |           |              |             |               |               |                  |                  |               |          |           |            |
| Privacidade e segurança                     |    |         |           |              |             |               |               |                  |                  |               |          |           |            |
| Logoff                                      |    |         |           |              |             |               |               |                  |                  |               |          |           |            |

#### 5. Mensalidade

#### 5.1 Demonstrativos e 2ª via de boleto

Ao clicar na a opção **"Demonstrativos e 2ª via de boleto**" será apresentado todos os demonstrativos da empresa estipulante/contratante em débitos ou liquidados.

| Estipulanto: Empresa teste<br>Otras asses 02/05/2023 10:09:0                       | Unain teste    Book rik:<br>13 | informado         |             |            |            |              |       |             |         |                |             |           |
|------------------------------------------------------------------------------------|--------------------------------|-------------------|-------------|------------|------------|--------------|-------|-------------|---------|----------------|-------------|-----------|
| Página inicial                                                                     | 3                              |                   |             |            |            |              |       |             |         |                |             |           |
| Beneficiário                                                                       | 0                              |                   |             |            | Dem        | onstr        | ativ  | 0           |         |                |             |           |
| Dossië boneficiário                                                                |                                |                   |             |            | 1.553.151  |              | 12225 | 240         |         |                |             |           |
| Consultas                                                                          | 0                              |                   |             |            |            |              |       |             |         |                |             |           |
| Margan Margan                                                                      |                                | -                 | Dt          |            | )          | -            |       |             |         |                | 2           | 1         |
| Demonstrativos e 24 via bolieto                                                    | mensalidade                    | vencimento        | prorrogação | Pagador    | Loto       | NF           | NFE   | mensalidade | titulo  | coparticipação | Situação    |           |
| <ul> <li>Pagamentos erecuados (14)</li> <li>Counicad folha de pagamenta</li> </ul> | Contractor and                 | The second second | VOIC        | Contrast ( | The second | THINK        |       | 2011/10     | and all | 1000           | and and the |           |
| Scéclações pendentes                                                               | C DAQUES                       | GARBOURD .        | 0405/2023   | 1000       | 1236.305   | Conserve and |       | 338.00      | 206.00  | 0.00           | Deners      | (Caratta) |
| Autorização                                                                        | 0                              |                   |             |            |            |              |       |             |         |                |             |           |
| Consulta rol de procedimentos                                                      |                                |                   |             |            |            |              |       |             |         |                |             |           |
| Comunicados                                                                        | 0                              |                   |             |            |            |              |       |             |         |                |             |           |
| Relations                                                                          | 0                              |                   |             |            |            |              |       |             |         |                |             |           |
| Geetlio de argulece                                                                | 0                              |                   |             |            |            |              |       |             |         |                |             |           |
| Guin médico                                                                        |                                |                   |             |            |            |              |       |             |         |                |             |           |
| Alterny sentra                                                                     |                                |                   |             |            |            |              |       |             |         |                |             |           |
| Questionário de Demissão                                                           |                                |                   |             |            |            |              |       |             |         |                |             |           |
| Privacidade e segurança                                                            | 0                              |                   |             |            |            |              |       |             |         |                |             |           |
|                                                                                    |                                |                   |             |            |            |              |       |             |         |                |             |           |

Ao selecionar o demonstrativo ira habilitar automaticamente a ação que poderá ser feita, caso o estipulante contratante queria mais detalhes daquela fatura. Clicar em "Detalhes".

### omnisaude.co

| Estipulanto: Empresa teste<br>Obiec same: 02/05/2023 10/09/0    | Unite tests   Real<br>3 | i nës informato   |                       |         |                       |         |      |                   |            |                      |          |        |
|-----------------------------------------------------------------|-------------------------|-------------------|-----------------------|---------|-----------------------|---------|------|-------------------|------------|----------------------|----------|--------|
| Págins Inicial                                                  |                         |                   |                       |         |                       |         |      |                   |            |                      |          |        |
| Beneficiêrio                                                    | 0                       |                   |                       |         | Dem                   | onstr   | ativ | 0                 |            |                      |          |        |
| Dossili beneficiário                                            |                         |                   |                       | _       | Den                   | onsei   | -    |                   |            |                      |          |        |
| Consultan                                                       | 0                       |                   |                       |         |                       |         |      |                   |            |                      |          |        |
| Meraslidade                                                     | 0                       | 51.02             |                       |         |                       | -       |      |                   |            |                      |          |        |
| s Demonstrativos e 2º via boleto<br>s Pagamentos efetuados (IR) | Data<br>mensalid        | ade vencimento    | promogação<br>venc    | Pagador | Lote                  | Thulo / | NFE  | VI<br>mensalidade | W<br>Stulo | VI<br>coperticipação | Situação |        |
| + Download folha de pagamento                                   |                         | 121               | Ações                 | x       | 1000.000              | 200004  |      | 338.00            | 330.00     | 0.00                 | Depte    | Sec. 1 |
| Solidiações pendentes                                           | 0                       | Imprime 2ª Via da | holden.               | - 201   | and the second second | -       |      |                   |            |                      | P.C.     |        |
| Autorização                                                     | 0                       | Ingriste damana   | verine de manaelitad  |         |                       |         |      |                   |            |                      |          |        |
| Consulta rol de procedimentos                                   |                         | Viscalurar observ | optes its mensaticiso | N       |                       |         |      |                   |            |                      |          |        |
| Comunicados                                                     | 0                       |                   |                       |         |                       |         |      |                   |            |                      |          |        |
| Relation                                                        | 0                       |                   |                       |         |                       |         |      |                   |            |                      |          |        |
| Gestão de arguivos                                              | 0                       |                   |                       |         |                       |         |      |                   |            |                      |          |        |
| Guia médico                                                     |                         |                   |                       |         |                       |         |      |                   |            |                      |          |        |
| Alturar seriha                                                  |                         |                   |                       |         |                       |         |      |                   |            |                      |          |        |
| Questionário de Demissão                                        |                         |                   |                       |         |                       |         |      |                   |            |                      |          |        |
| Privacidade e segurança                                         | 0                       |                   |                       |         |                       |         |      |                   |            |                      |          |        |
| Logoff                                                          |                         |                   |                       |         |                       |         |      |                   |            |                      |          |        |

### 5.2 Pagamentos efetuados (IR)

Neste menu está disponibilizado a declaração de importo de renda para que a empresa estipulante/contratante tenha acesso.

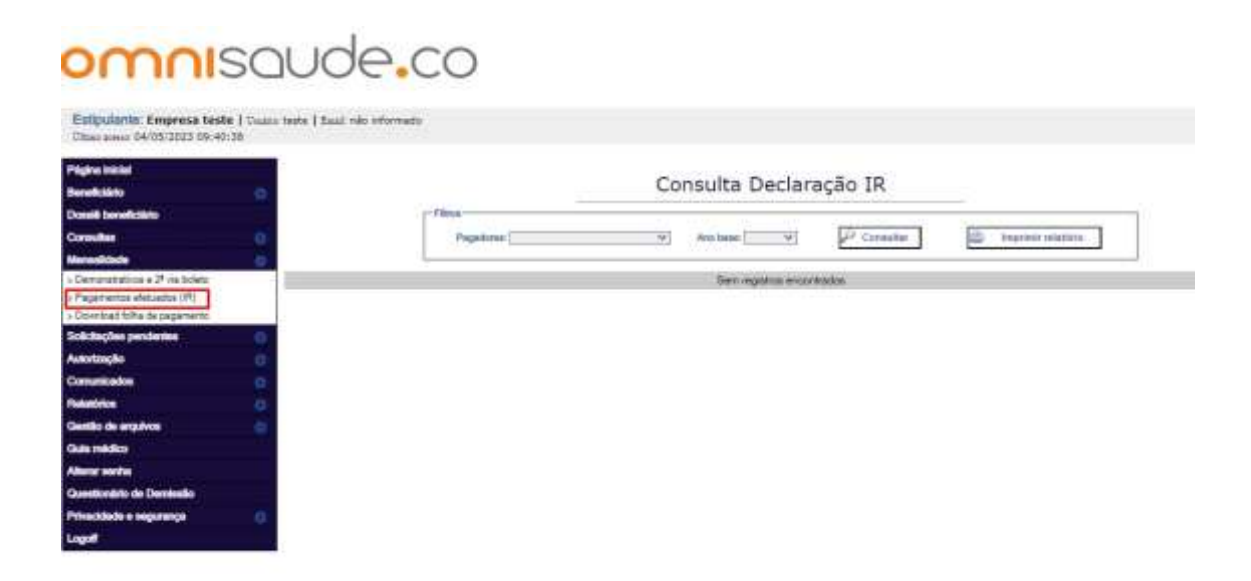

#### 5.3 Download folha de pagamento

Será disponibilizado Download de ''folha de pagamento`` para que a empresa estipulante/contratante possa acompanhar.

| Estipulante: Empresa teste<br>Otras asses 02/05/2023 10:09- | ) Usumir teste  <br>03 | Emil não informada |                   |                |            |                  |
|-------------------------------------------------------------|------------------------|--------------------|-------------------|----------------|------------|------------------|
| Página knickal                                              |                        |                    |                   |                |            |                  |
| Demeliciteito                                               | 0                      |                    | Download          | i Folha de Pag | amento     |                  |
| lossib beneficiário                                         |                        |                    | Download          | rionio de ray  | omento     |                  |
| Consultan                                                   | 0                      |                    |                   |                |            |                  |
| kermalk bede                                                | 0                      |                    |                   | 12.            | 10         |                  |
| Demonstrativos e 2ª via boleto                              |                        | Deta garação       | Descrição arquivo | Deta hicial    | Data final | Download analyto |
| Pagamentos eletuados (PI)<br>Dounicad folha de pegamento    |                        |                    |                   |                |            |                  |
| oficitações pendentes                                       | 0                      |                    |                   |                |            |                  |
| aorização                                                   | 0                      |                    |                   |                |            |                  |
| oneuta rol de procedimentos                                 |                        |                    |                   |                |            |                  |
| omunicados                                                  | 0                      |                    |                   |                |            |                  |
| siatòrios                                                   | 0                      |                    |                   |                |            |                  |
| estão de arquivos                                           | 0                      |                    |                   |                |            |                  |
| ula médico                                                  |                        |                    |                   |                |            |                  |
| terar sentra                                                |                        |                    |                   |                |            |                  |
| uestionário de Demissão                                     |                        |                    |                   |                |            |                  |
| tivecidade e segurança                                      | 0                      |                    |                   |                |            |                  |
| nonff                                                       |                        |                    |                   |                |            |                  |

### 6. Solicitações pendente

Ao clicar na a opção "**Solicitações pendente**" será apresentado todos a todas as Autorizações de beneficiários que estão pendentes.

| Estipularite: Empresa teste (<br>Otani asse: 02/05/2023 10:09:03 | Uvanim teste ( Email: não informado |           |              |            |
|------------------------------------------------------------------|-------------------------------------|-----------|--------------|------------|
| Pilgina Inicial                                                  |                                     |           |              |            |
| Beneficiero                                                      | 0                                   | 0.5       | Autorizações |            |
| Doesilê beneficiênto                                             |                                     |           |              |            |
| Consultan                                                        | Guis Dt solicitsção Dt waldade      | Preslador | Beneficiário | Tipo guine |
| Mermildade                                                       | 0                                   |           |              |            |
| Solicitações perdentes                                           |                                     |           |              |            |
| » Solicitações pendentes                                         |                                     |           |              |            |
| Autorização                                                      | 0                                   |           |              |            |
| Consulta rol de procedimentos                                    |                                     |           |              |            |
| Comunicados                                                      | 0                                   |           |              |            |
| Relations                                                        | 0                                   |           |              |            |
| Gentilo de arquivos                                              | 0                                   |           |              |            |
| Gula médico                                                      |                                     |           |              |            |
| Alexar series                                                    |                                     |           |              |            |
| Questionàtio de Deminião                                         |                                     |           |              |            |
| Privacidade e segurança                                          | 0                                   |           |              |            |
| Logoff                                                           |                                     |           |              |            |

### 7. Autorização

Ao clicar na a opção "**Consulta de Autorização**" será apresentado todos as Autorizações de beneficiário do contrato independente do status. Para uma pesquisa mais especifica utilizem os filtros.

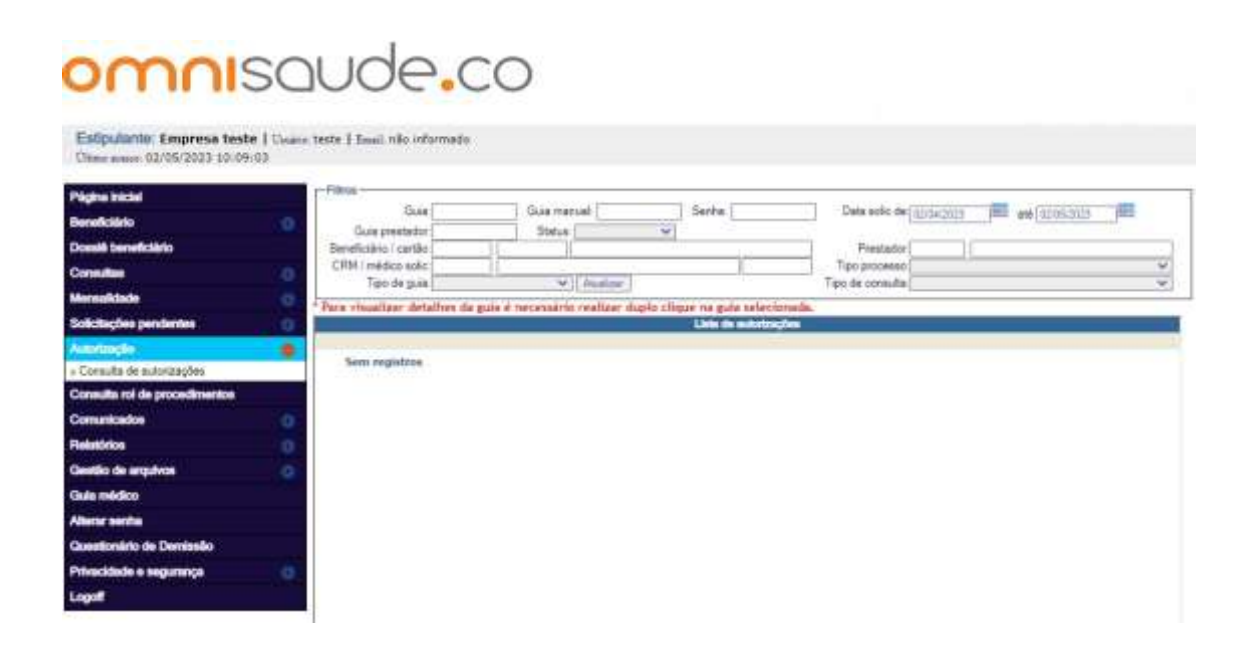

### 8. Comunicado

Ao clicar na a opção "**Visualizar comunicados**" será apresentado todos comunicados direcionado para o estipulante/contratante. Esses comunicados devem ser observados constantemente.

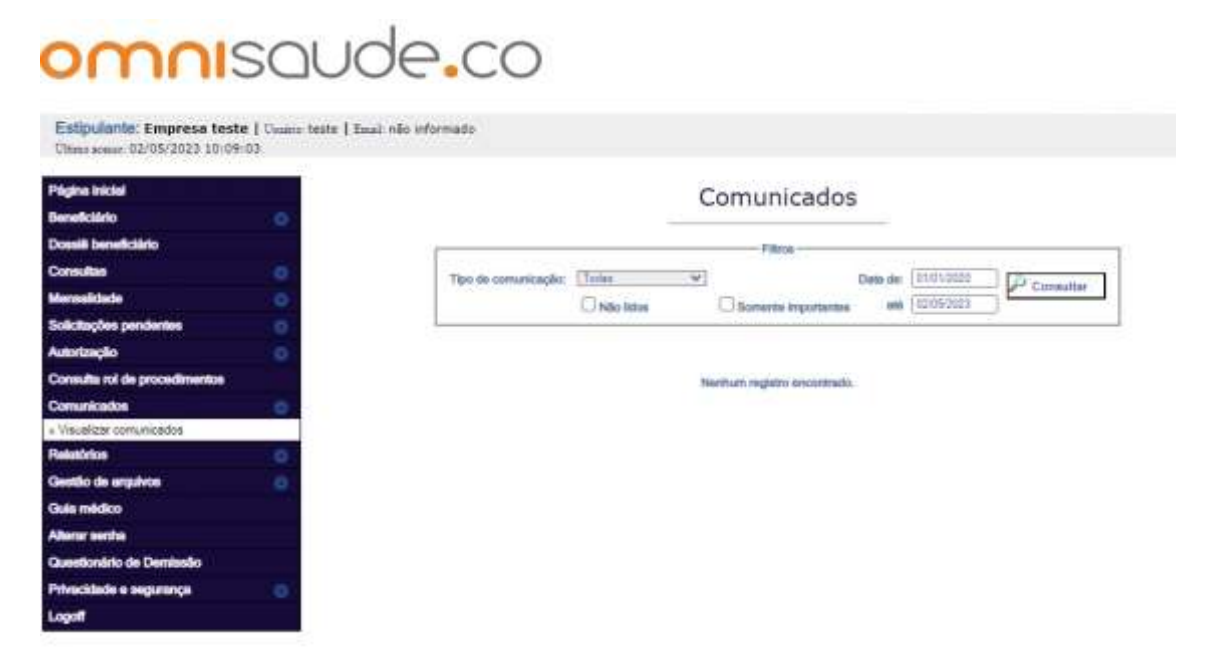

#### 9. Relatórios

Ao clicar na a opção "**Relatório estipulante**" será apresentado todos relatórios que a Operadora disponibilizará para o estipulante/contratante (caso tenha).

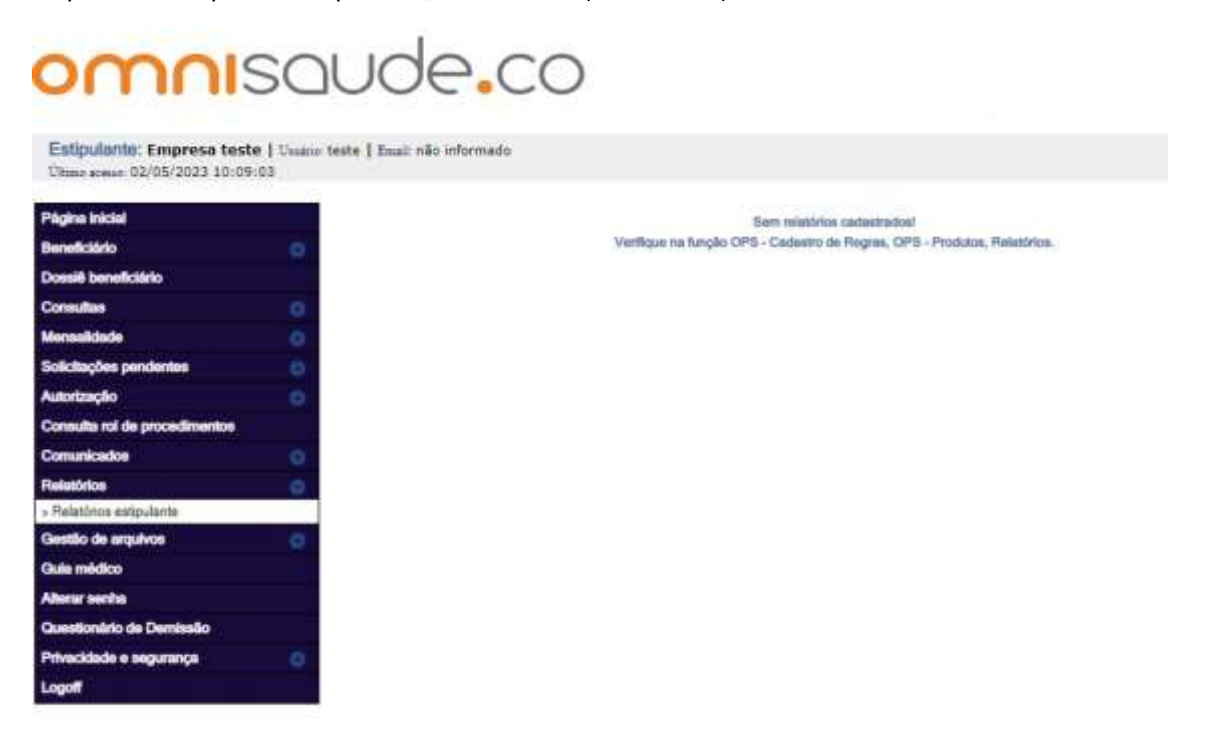

#### 10. Guia médico

Ao clicar na a opção "Guia médico" será apresentado um menu de pesquisa para todos os médicos, clínicas, laboratórios, hospitais e parceiros comerciais da operadora.

| 'dgine inicial                                                                                                   | 12 0 0 0 0 0 0 0 0 0 0 0 0 0 0 0 0 0 0 0      |                                                                        |
|----------------------------------------------------------------------------------------------------|-----------------------------------------------|------------------------------------------------------------------------|
| eneficiário                                                                                                    | Guia médico                                   |                                                                        |
| ossið beneficiário                                                                                               | 22222008187808201995                          |                                                                        |
| multas                                                                                                    | Procum os márticos ciloloss tabambidos tossib | sia a namalma consertiais que astific mais parto de você.              |
| ensalidade                                                                                                    |                                               | and a particular contraction data and a state that a particular state. |
| Actações pendentes                                                                                               | Cidade:                                       | v                                                                      |
| tortzação                                                                                                    | Especialidade médica:                         |                                                                        |
| nunicados                                                                                                    | 2                                             |                                                                        |
| atórios                                                                                                    | Tipo de prestador:                            | *                                                                      |
| stão de arquivos                                                                                                 | Prestador:                                    | ]                                                                      |
| (11.5 m)                                                                                                    |                                               |                                                                        |
| urur socha                                                                                                    |                                               | oenlizar                                                               |
| estionário de Demissão                                                                                           |                                               |                                                                        |
| vacidade e segurança                                                                                             | 5                                             |                                                                        |
| and the second second second second second second second second second second second second second second second |                                               |                                                                        |